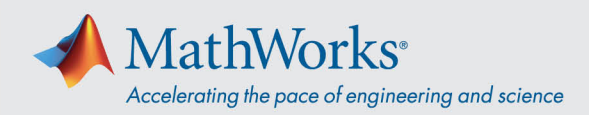

# Conexión con ReadyTech

Para conectar con su máquina virtual, *inicie sesión de ReadyTech* y luego conéctese a la máquina virtual.

## Inicio de sesión de ReadyTech

 Utilice el enlace proporcionado por MathWorks o copie y pegue la URL en el navegador (<u>https://axis.readytech.com/#/seat-login</u>).

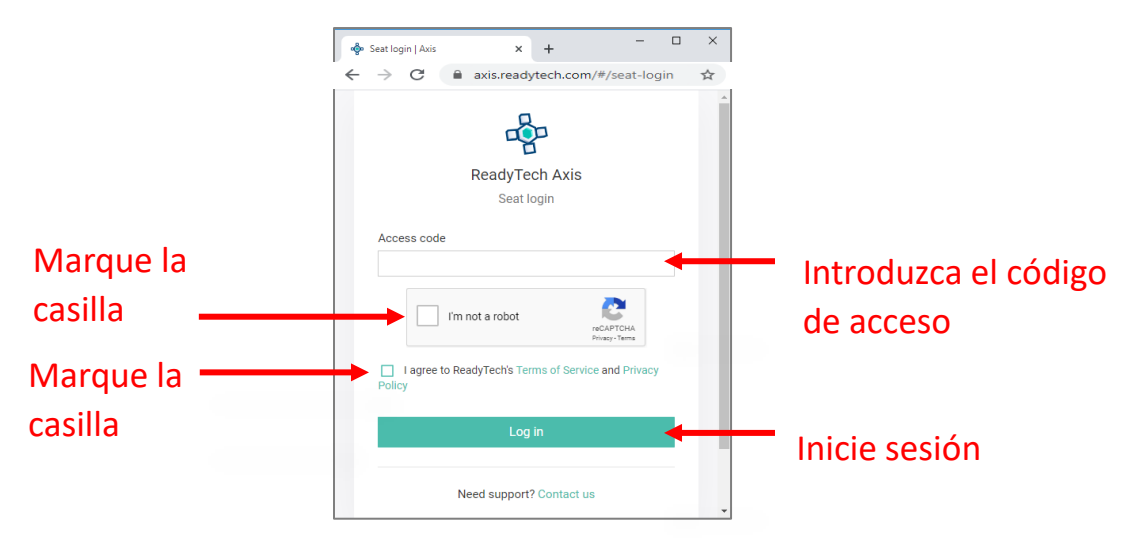

Introduzca el código de acceso exclusivo proporcionado por MathWorks. Marque las casillas necesarias y haga clic en **Log in** (Inicie sesión).

# Conexión con la máquina virtual

Después de iniciar sesión, puede conectar con la máquina virtual mediante el **navegador** o **Escritorio remoto (RDP)**.

#### Opción 1: Conexión con navegador

1. Haga clic en *Connect to lab* (Conexión al laboratorio) y se abrirá una pestaña en el navegador para conectar a la máquina virtual.

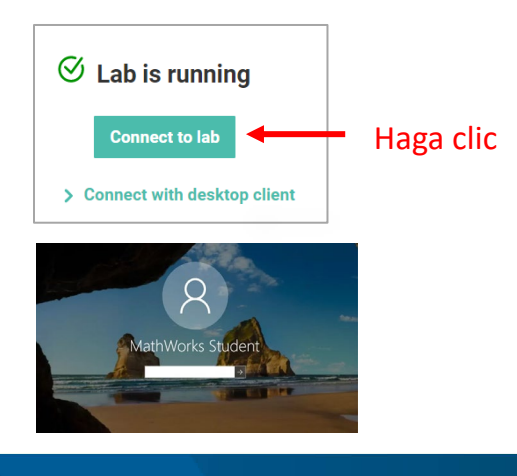

#### mathworks.com

© 2021 The MathWorks, Inc. MATLAB and Simulink are registered trademarks of The MathWorks, Inc. See *mathworks.com/trademarks* for a list of additional trademarks. Other product or brand names may be trademarks or registered trademarks of their respective holders.

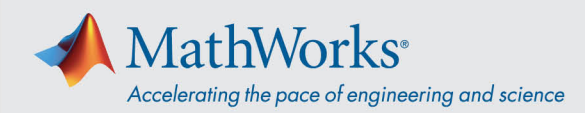

2. Introduzca la contraseña.

### Opción 2: Conexión con RDP

*Nota:* Para conectarse a través de RDP, es posible que deba desconectarse de la VPN de su empresa.

1. En el portal de ReadyTech, haga clic en *Connect with desktop client (Conexión con escritorio cliente)*. Aparecerá más información.

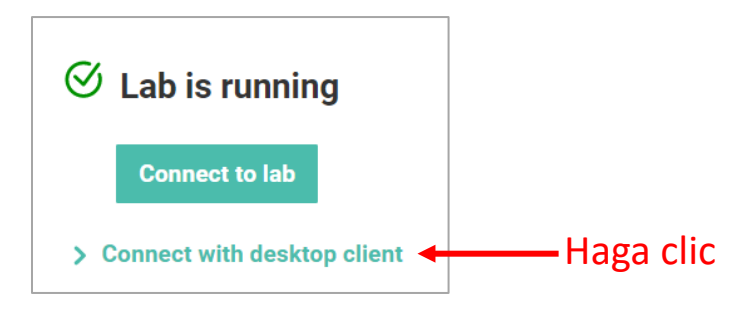

2. Copie la dirección remota debajo de Remote Address (Dirección remota).

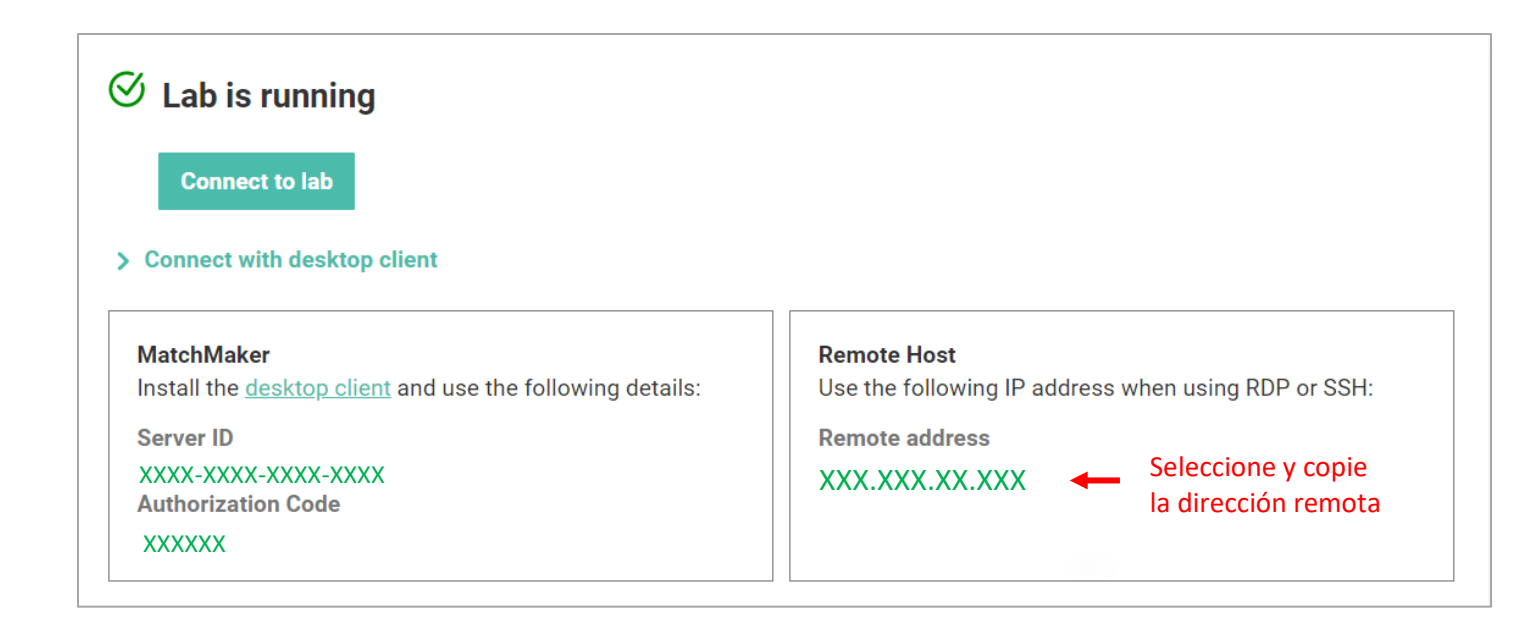

#### mathworks.com

© 2021 The MathWorks, Inc. MATLAB and Simulink are registered trademarks of The MathWorks, Inc. See mathworks.com/trademarks for a list of additional trademarks. Other product or brand names may be trademarks or registered trademarks of their respective holders.

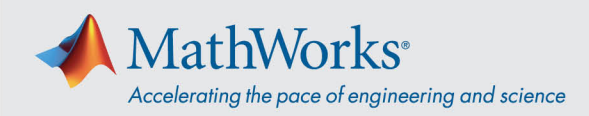

3. Pegue la *dirección remota* en la app RDP para conectarse a la máquina virtual.

| Remote Desktop Connection — 🗌 🗙                                                                     |                                                                                 |                    |                             |     |     |                                      |
|----------------------------------------------------------------------------------------------------|---------------------------------------------------------------------------------|--------------------|-----------------------------|-----|-----|--------------------------------------|
|                                                                                                    | Remote Des<br>Connecti                                                          | sktop<br><b>on</b> |                             |     |     |                                      |
| Computer:<br>Username:<br>You will be as                                                            | XXX.XXX.XX.XXX<br>None specified<br>sked for credentials wh                     | en you conne       | ect.                        | ] ← |     | Introduzca la<br>dirección<br>remota |
| Show O                                                                                              | ptions                                                                          |                    | Connect                     | Н   | elp |                                      |
| Windows Secur<br>Enter you<br>These crede<br>(\student<br>matlab<br>Domain:<br>Remem<br>More choice | ity<br>Ir credentials<br>Intials will be used to co<br>ber me<br>Paso 1<br>**** | Paso 2             | ×<br>.121.158.52.<br>Paso 3 |     |     |                                      |
| <b>8</b> U                                                                                          | se a different account                                                          |                    |                             |     |     |                                      |
|                                                                                                    | ОК                                                                              | Cano               | cel                         |     |     |                                      |

4. Seleccione *More Choices (Más opciones),* haga clic en *Use a different account (Usar otra cuenta),* e introduzca el nombre de usuario y la contraseña.

Nombre de usuario: **\student** 

Contraseña: introduzca la contraseña proporcionada por MathWorks

mathworks.com